# InfraWare Dictation

for iOS

Quick Start Guide

Published August, 2023

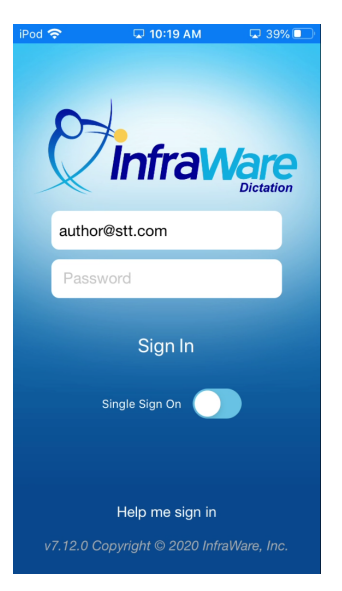

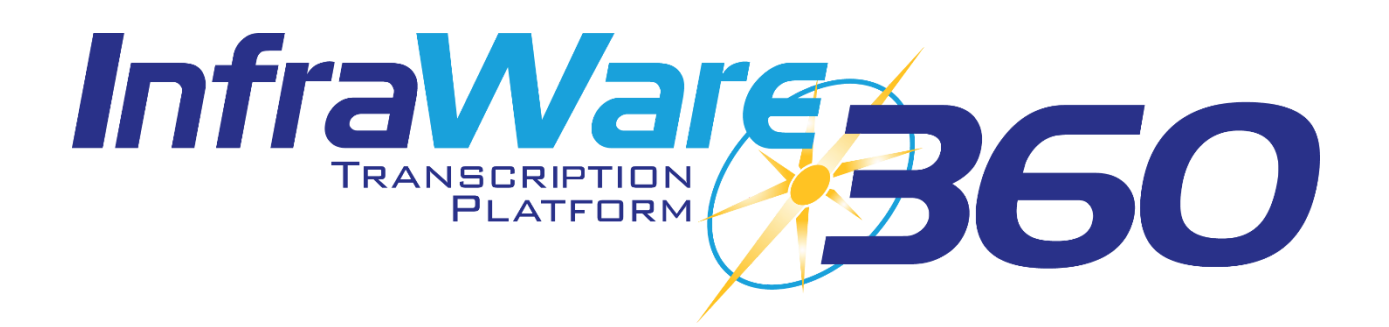

## Installation

To obtain InfraWare Dictation for iOS go to the App Store, search for "InfraWare Dictation," and download the InfraWare Dictation application. The InfraWare Dictation app can also be downloaded from the iTunes Store.

The direct link for the application in the App Store is: <u>https://appsto.re/us/oGO4cb.i</u>

• Start the App Store application.

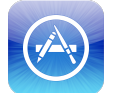

- Search for "InfraWare Dictation." You may need to tap **Search** at the bottom of the window to activate the search.
- Tap the Get button for InfraWare Dictation to initiate download and installation. (It might be an

iCloud Download button if you already have it installed on the device.  $\bigcirc$  )

| iPod 🗢                | 11:44 AM               |                    |                   |          |  |
|-----------------------|------------------------|--------------------|-------------------|----------|--|
| Q infraware dictation |                        |                    |                   | 0        |  |
| 0                     | InfraWare<br>InfraWare | Dictat             | ion               | GET      |  |
| Certer ♥ 10-3         |                        | Sign Out           | Workflow          | Dictate  |  |
|                       |                        | Acme Demo Facility |                   |          |  |
|                       |                        | Schedule (6)       |                   | >        |  |
|                       |                        | Drafts (1)         |                   |          |  |
|                       |                        | Uploads (0)        |                   | >        |  |
|                       |                        | Transcribing (21)  |                   | >        |  |
| Sign In               |                        | eSign (8)          |                   | >        |  |
|                       |                        | Complete (13)      |                   | >        |  |
| vî & Copyright        | 9 infolition, Inc.     | Gu                 | st Synced 12:28 P | 24       |  |
| InfraWare Mobile OPEN |                        |                    |                   |          |  |
|                       |                        |                    |                   |          |  |
| Enaturad Cat          | egories Top (          | harte              | Search            | Lindator |  |

• The application will now install.

## **Getting Started**

In this Quick Start Guide you will find basic instructions for installation and use of InfraWare Dictation for iOS. Please see the complete instruction manual for full details <u>here</u>.

#### Sign In

• To get started with InfraWare Dictation, launch the application from the home screen after the installation process has completed.

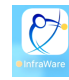

- **eMail** Enter the eMail address associated with your user on the platform. This will be remembered on subsequent application launches.
- **Password** Enter your password here.

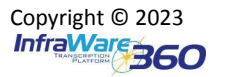

• Tap Sign in.

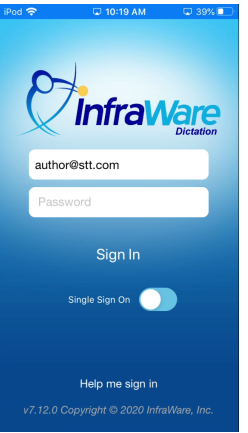

#### Dictate

- Dictate: Tap the Dictate at the top of the screen to go to the Dictate screen.
- Tap the Record icon at the bottom to begin recording.

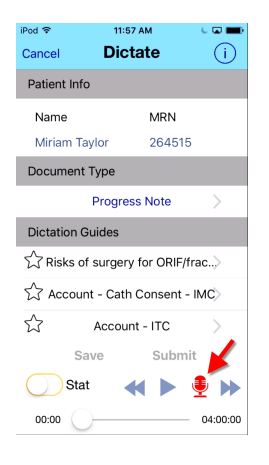

• Tap the red **Stop** button when you are done dictating.

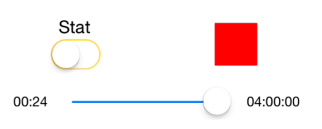

• Shave or Submit: Once satisfied with the dictation, tap Submit. Tap Save to save to Drafts

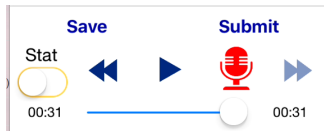

### **Full Manual**

Please see <u>KB741</u> for the full manual.

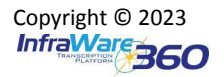

Documentation Ecosystem<sup>sm</sup>